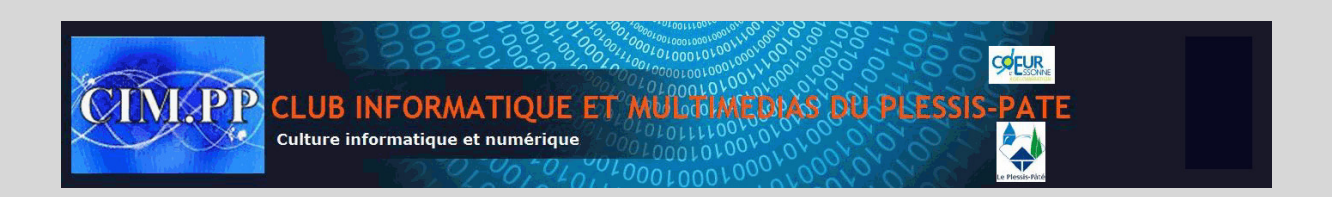

## Masquer les icônes du Bureau

Vous avez besoin de masquer toutes les icônes du Bureau pour y voir plus clair ? C'est facile.

- Cliquez avec le bouton droit de la souris sur un espace vide du Bureau.
- Cliquez sur Affichage puis désactivez l'option Afficher les éléments du Bureau.

Tous les éléments du Bureau sont masqués.

Pour les afficher de nouveau, recommencez l'opération et activez l'option Afficher les éléments du Bureau.